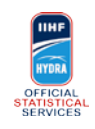

### **BEFORE THE GAME/PERIOD Task List**

50 minutes before Game

 1
 Be in the Timekeeper Bench!

 2
 Open Orion on correct game

 3
 Check Teams are correct and players (line-up) are defined

 When warm-up starts (approx -40)
 1

 1
 Mark Pre-Game start and Update

 2
 Check if the Hydra Chat to Stats Bench works - wait for confirmation from Stats Bench

 3
 Check warming-up players are ALL defined in the line-up

 When warm-up ends (approx -20)
 1

 1
 Mark End Pre-Game and Update

 Immediately BEFORE the start of first Period (during team presentation)
 1

 1
 Check Goalkeepers who are actually starting

 2
 If no name or wrong name go to Special Situations / Wrong Goalkeeper IN

Mark Start/PeriodX and Update (this allows GEMINI/FACE-OFFS Operators to work)
 Please check and correct the proposed time (possible Time Zone differences)
 Communicate to Stats Bench "Orion - period n is open"

BE CONCENTRATED.

BE FAST - BE PRECISE.

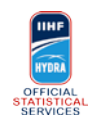

## **DURING THE GAME Task List**

| Goal procedure (high-level and hints) |                                                                                             |
|---------------------------------------|---------------------------------------------------------------------------------------------|
| 1                                     | Open GOAL window                                                                            |
| 2                                     | Ensure Team is correct, otherwise click on SWITCH TEAMS                                     |
| 3                                     | Enter Time and Game Situation (EQ/PP1/PP2/SH1/SH2)                                          |
| 4                                     | Enter GS (Goal Scorer) and Assists/Unassisted                                               |
| 5                                     | Click OK (this will send to TV AND Internet!)                                               |
| 6                                     | Communicate "Orion - Goal entered, Scorer n Assist n and n" (or No Assists)                 |
| 7                                     | Confirm to Scorekeeper Scorer / Assists                                                     |
| 8                                     | DoubleClick the goal itself                                                                 |
| 9                                     | Enter Plus/minus into the fields (from Hydra Chat or Penalty bench depending on how you are |
|                                       | organized)                                                                                  |
| 10                                    | Click UPDATE                                                                                |

### Goals HINTS

| 1 | You can select the Scoring Player BEFORE opening the Goal window, to have the right Team and |  |
|---|----------------------------------------------------------------------------------------------|--|
|   | the right Scorer already set                                                                 |  |
| 2 | You can TAB through fields                                                                   |  |
| 3 | Once you're in a field, if you click a Player his number will be written automatically       |  |
| 4 | Combine tabbing and clicking to be faster                                                    |  |

Penalty start procedure (high-level and hints)

| 1 | Open PENALTY window                                                                            |
|---|------------------------------------------------------------------------------------------------|
| 2 | Ensure Team is correct, otherwise click on SWITCH TEAMS                                        |
| 3 | Enter Time and Player from the Scorekeeper/Referee                                             |
| 4 | Enter Penalty code: enter first letter then keep entering to scroll                            |
| 5 | Once the code is selected, you can move to the second field, scrolling again you will have all |
|   | possible comibinations for that offence (2, 2+2, a.s.o.)                                       |
| 6 | Click OK                                                                                       |

Penalty end procedure (high-level and hints)

1 DoubleClick the penalty itself

2 Tick "End Penalty"

3 Click UPDATE

### Penalty HINTS

1 You can select the Player BEFORE opening the Penalty window, to have the right Team and the right Player already set 2 You can TAB through fields

| GK OUT or Substitution (high-level and hints) |                                                                         |
|-----------------------------------------------|-------------------------------------------------------------------------|
| 1                                             | Ensure Team is correct, otherwise click on SWITCH TEAMS                 |
| 2                                             | Click on the NAME of the Goalkeeper who's going out                     |
| 3                                             | Enter Out Period and Time Out                                           |
| 4                                             | Click UPDATE button                                                     |
| 5                                             | Click on the NUMBER of the Goalkeeper who's coming in                   |
| 6                                             | Enter In Period and Time In                                             |
| 7                                             | DoubleClick on the NUMBER again                                         |
| 8                                             | Communicate "Orion - Team x goalkeeper change entered - please Refresh" |

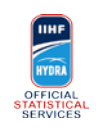

## END OF PERIOD/GAME Task List

| Right after end of each period (excluding final one) |                                                                                    |
|------------------------------------------------------|------------------------------------------------------------------------------------|
| 1                                                    | If OT is ended and we're going to GWS, close NOW any Penalties that are still open |
| 2                                                    | Communicate "Orion is ready to close period n"                                     |
| 3                                                    | Wait for Stats Bench to confirm "Stats Bench finished"                             |
| 4                                                    | Mark End/PeriodX and Update                                                        |
| 5                                                    | Close ORION window                                                                 |
| 6                                                    | Communicate "Orion - period n is closed"                                           |
| 7                                                    | Don't modify anything anymore!                                                     |
|                                                      |                                                                                    |

Right after end of last period

| <u> </u> |                                                        |  |
|----------|--------------------------------------------------------|--|
| 1        | Communicate "Orion is ready to close period and game"  |  |
| 2        | Wait for Stats Bench to confirm "Stats Bench finished" |  |
| 3        | Mark End/PeriodX and Game Complete and Update          |  |
| 4        | Close ORION window                                     |  |
| 5        | Communicate "Orion - period is closed - game complete" |  |
| 6        | Don't modify anything anymore!                         |  |

 End of Game, don't forget to...

 1
 Record Spectators (this will actually come during 3rd period)

 2
 Record Timeouts

 3
 Close all Penalties that are still open / when game ended in OT, use exact Time from Goal

 4
 Mark best players (BP) of the game (if Game goes to OT, mark BP's then)

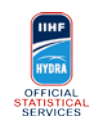

## SPECIAL SITUATIONS

#### Wrong Goalkeeper IN

1 Click on the NAME of the Goalkeeper who should not be listed

2 Click DELETE button

3 DoubleClick on the NUMBER of the Goalkeeper who's coming in

4 Communicate "Orion - Team x goalkeeper change entered - please Refresh"

## Empty Net Goal

Differences from a normal Goal:

1 Ensure the non-scoring team Goalkeeper is NOT listed there (it should not)

2 Flag "Empty Net Goal" (it should be flagged already)

### Coincidental Penalty

Differences from a normal Penalty:

Register the first Penalty as usual, but before clicking OK, TICK Coincidental. This will open a second penalty window for the other team. Click OK to close the first window.
 Enter necessary data on the second window, then click OK

### Team Penalty

Differences from a normal Penalty:

1 Put a T in the Player number

2 Register the serving player in the Served By field

### **GK Penalty**

Differences from a normal Penalty:

1 Register the serving player in the Served By field

Penalty Shot

Differences from a normal Penalty:

1 Enter the Penalty as usual (Time, Player, Reason Code)

2 Tick Penalty Shot

3 This will modify some values for the Penalty and will open a sort of Goal window

4 Enter the shooter jersey number

5 Click on SCORED or MISSED (for scored this will then be shown as a Goal)

6 In case of SCORED, communicate the Goal to the Stats Bench as usual

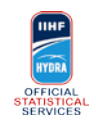

# GAME WINNING SHOTS

| Game | Winning Shots procedure                                                          |
|------|----------------------------------------------------------------------------------|
| 1    | When you are in the GWS period, the GOAL button now shows GWS                    |
| 2    | Click on that GWS button                                                         |
| 3    | Enter the GKs for each Team                                                      |
| 4    | Select the starting Team                                                         |
| 5    | Click STORE button                                                               |
| 6    | After each shot, select appropriate Shooter and Action then click OK             |
| 7    | At the end, select the GWG (Game Winning Goal), when the window is back close it |
| 8    | Check the GWG is correctly shown as a Goal                                       |